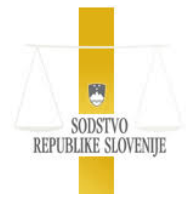

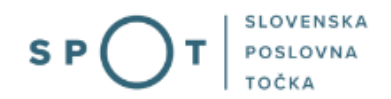

# Registracija enostavne enoosebne d.o.o. prek spletnega portala SPOT

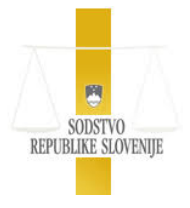

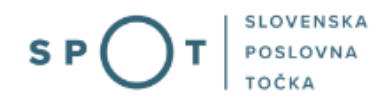

## Zgodovina dokumenta

| Verzija | Sprememba   | Avtor   | Opis sprememb          |
|---------|-------------|---------|------------------------|
| 1.0     | 2. 7. 2018  | Sodišče | Vzpostavitev dokumenta |
| 1.1     | 31. 8. 2021 | MJU     | Ureditev dokumenta     |
| 1.2     | 3. 12. 2021 | MJU     | Dopolnitev dokumenta   |
| 1.3     | 13. 6. 2022 | MJU     | Menjava slike          |
| 1.4     | 23. 1. 2025 | MDP     | Ureditev dokumenta     |

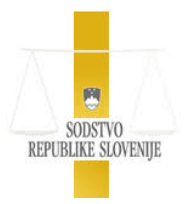

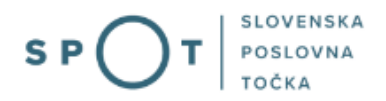

## Kazalo vsebine

| 1. | Uvo   | d 6                                             | ŝ |
|----|-------|-------------------------------------------------|---|
| 2. | Na k  | ratko o postopku                                | 7 |
| 3. | Prija | iva v Moj SPOT                                  | 3 |
|    | 3.1   | Namizje, seznam postopkov in delo z vlogami10   | ) |
| 4. | Post  | opek predloga za vpis enostavne enoosebne d.o.o | 1 |
|    | 4.1   | Knjiga sklepov                                  | ŝ |
|    | 4.2   | Vnos družbenikov                                | 7 |
|    | 4.3   | Poslovni deleži                                 | ) |
|    | 4.4   | Podatki o zastopniku                            | ) |
|    | 4.5   | Izbira dejavnosti podjetja22                    | 1 |
|    | 4.6   | Vnos kontaktnih podatkov                        | 3 |
|    | 4.7   | Izdelava listin                                 | 1 |
|    | 4.8   | Način zastopanja                                | ŝ |
|    | 4.9   | Izbira prilog                                   | ŝ |
|    | 4.10  | Predogled podatkov                              | 3 |
|    | 4.11  | Izpis listin                                    | Э |
|    | 4.12  | Vsebina avtomatsko generiranih vsebin           | 1 |
|    | 4.13  | Elektronski podpis predloga                     | 1 |
|    | 4.14  | Plačilo osnovnega kapitala                      | 3 |
|    | 4.15  | Postopek na točki SPOT                          | 3 |
|    | 4.16  | Postopek sodišča                                | 1 |

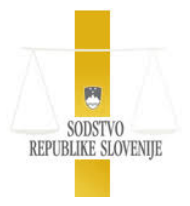

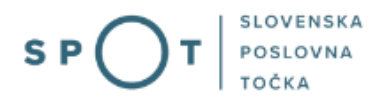

## Kazalo slik

| Slika 1: Prijava v portal SPOT                                       |    |
|----------------------------------------------------------------------|----|
| Slika 2: Izbira varne prijave                                        | 9  |
| Slika 3: Dostop do seznama postopkov                                 | 10 |
| Slika 4: Izbira postopka Predlog za vpis enostavne enoosebne d.o.o   | 10 |
| Slika 5: Identifikacijski in drugi podatki o družbi                  |    |
| Slika 6: Vnos podatkov o d.o.o                                       | 12 |
| Slika 7: Vpis datuma ustanovitve in kapitala ter imena družbe        |    |
| Slika 8: Vpis podatkov o sedežu                                      | 15 |
| Slika 9: Izbor naslova iz registra prostorskih enot                  | 15 |
| Slika 10: Podatki o izbranem poslovnem naslovu                       |    |
| Slika 11: Knjiga sklepov                                             |    |
| Slika 12: Preveritev družbenika                                      | 17 |
| Slika 13: Rezultati preverjanja družbenika                           |    |
| Slika 14: Možnosti pri omejitvah družbenika                          | 19 |
| Slika 15: Vnos poslovnega deleža                                     | 20 |
| Slika 16: Podatki o zastopniku se samodejno izpolnijo                | 20 |
| Slika 17: Izbira glavne dejavnosti                                   | 21 |
| Slika 18: Iskalnik                                                   | 22 |
| Slika 19: Vnos glavne dejavnosti                                     | 22 |
| Slika 20: Vnos podatkov, kam se bo poslal sklep sodišča              | 23 |
| Slika 21: Vnos naslova za pošiljanje po pošti                        | 24 |
| Slika 22: Podatki za izdelavo listin                                 | 25 |
| Slika 23: Vnos načina zastopanja                                     |    |
| Slika 24: Izbira prilog                                              |    |
| Slika 25: Izbira točke SPOT                                          | 27 |
| Slika 26: Predogled podatkov                                         |    |
| Slika 27: Tabela listin                                              | 29 |
| Slika 28: Dodajanje in prenos dokumentov za podpis                   | 29 |
| Slika 29: Elektronski podpis dokumenta                               | 30 |
| Slika 30: Seznam podpisanih listin                                   | 30 |
| Slika 31: Izjave edinega družbenika                                  |    |
| Slika 32: Elektronski podpis vloge                                   | 32 |
| Slika 33: Potrditveno okno pred pošiljanjem vloge na pristojen organ | 32 |
| Slika 34: Pregled vloge                                              | 32 |
| Slika 35: Seznam oddanih in zaključenih vlog                         |    |

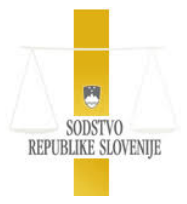

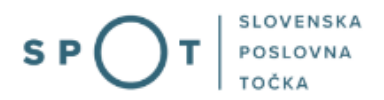

## Slovarček:

| Zakon o poslovnem registru Slovenije                 | Zakon o poslovnem registru poleg ostale zakonodaje določa<br>pravno podlago za delovanje informacijskega sistema za podporo<br>poslovnim subjektom.                                                             |
|------------------------------------------------------|----------------------------------------------------------------------------------------------------|
| Pravilnik o točkah za podporo poslovnim<br>subjektom | Definira znamko SPOT, Slovenska poslovna točka. Prvi nivo sistema<br>SPOT predstavlja portal SPOT.                                                                                                    |
| Ministrstvo za digitalno preobrazbo                  | Ministrstvo, pristojno za zagotavljanje elektronskih storitev javne<br>uprave, je med drugim zadolženo tudi za upravljanje<br>informacijskega sistema za podporo poslovnim subjektom (portal<br>SPOT).          |
| SPOT, Državni portal za poslovne<br>subjekte         | Portal SPOT predstavlja javni spletni portal za podporo poslovnim<br>subjektom v skladu z zakonom (ZPRS), ki ureja postopke v sistemu<br>za podporo poslovnim subjektom.                                        |
|                                                      | Portal SPOT, Slovenska poslovna točka, je osrednji državni portal za<br>poslovne subjekte, ki nudi informacije o pogojih poslovanja v<br>Sloveniji ter elektronske storitve in postopke.                        |
| Moj SPOT                                             | Moj SPOT je informacijski sistem, ki je del portala SPOT, do<br>katerega uporabniki lahko dostopajo s prijavo prek varne SI-PASS<br>prijave.                                                                    |
|                                                      | Moj SPOT omogoča varno elektronsko poslovanje, elektronske storitve in postopke za poslovne subjekte.                                                                                                    |
| Pristojni organ                                      | Pristojni organi so vsebinski skrbniki elektronskih storitev in postopkov, ki so vzpostavljeni na portalu SPOT.                                                                                                 |
| Enotni kontaktni center državne uprave               | Enotni kontaktni center državne uprave (EKC) deluje v okviru<br>Ministrstva za digitalno preobrazbo, Direktorata za podporo<br>uporabnikom.                                                                     |
|                                                      | EKC je namenjen vsebinski in tehnični pomoči na 1. nivoju podpore<br>pri uporabi elektronskih storitev, ki jih država zagotavlja<br>prebivalcem, tujcem, poslovnim subjektom in zaposlenim v državni<br>upravi. |
|                                                      | Dostop do storitev EKC:<br>t: 080 2002<br>e: ekc@gov.si                                                                                                    |

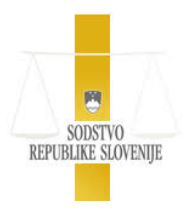

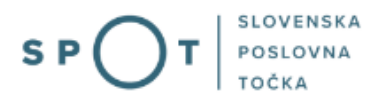

## 1. Uvod

Ta navodila vsebujejo informacije in napotke za uporabo elektronskega postopka, ki ga želite opraviti na portalu SPOT.

Vsebina navodil je bila usklajena in potrjena s strani vsebinskih skrbnikov postopka.

Za dodatno podporo in pomoč se lahko obrnete na ekc@gov.si.

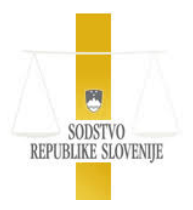

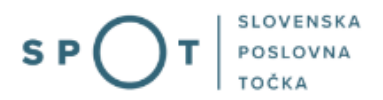

## 2. Na kratko o postopku

Julija 2016 je bil na portalu SPOT vzpostavljen elektronski postopek za oddajo obvestila o možnosti registracije enoosebne družbe z omejeno odgovornostjo prek portala SPOT.

Pravna podlaga:

- Zakon o sodnem registru
- Zakon o gospodarskih družbah
- Zakon o Poslovnem registru Slovenije
- <u>Uredba o standardni klasifikaciji dejavnosti</u>
- <u>Uredba o standardni klasifikaciji institucionalnih sektorjev</u>
- Uredba o vodenju in vzdrževanju Poslovnega registra Slovenije
- Uredba o vpisu družb in drugih pravnih oseb v sodni register
- <u>Uredba o sodnem registru</u>

Postopek je namenjen domačim poslovnim subjektom. Postopek je možno izvajati samo prek portala SPOT.

Ustanovitev enostavne enoosebne d. o. o. preko spleta oziroma portala SPOT lahko izvede fizična oseba (edini družbenik enoosebne d. o. o., ki jo ustanavlja), ki je vpisana v centralni register prebivalstva (ima EMŠO), če so izpolnjeni ti pogoji:

- edini družbenik je fizična oseba, ki je vpisana v centralni register prebivalstva (ima EMŠO) in ki ima kvalificirano digitalno potrdilo;
- edini družbenik sprejme akt o ustanovitvi na obrazcu SPOT;
- edini družbenik je hkrati edini poslovodja (direktor) družbe;
- edini družbenik vplača celotni osnovni vložek v denarju (najnižji znesek 7.500 EUR) in pred vložitvijo predloga za vpis na sodišče;
- edini družbenik pridobi overjeno izjavo lastnika da dovoljuje poslovanje na določenem naslovu.

Če se predlog za vpis ustanovitve enostavne enoosebne d. o. o. vloži prek oddaljenega dostopa (SPOT portala), aplikacija družbeniku samodejno odpre elektronsko knjigo sklepov.

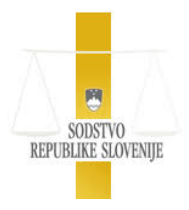

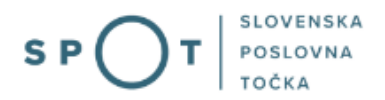

## 3. Prijava v Moj SPOT

- Do e-postopkov in storitev portala SPOT lahko dostopajo **samostojni podjetniki, gospodarske družbe** oziroma **drugi poslovni subjekti** (v nadaljevanju **poslovni subjekti**), ki so vpisani v <u>Poslovni register Slovenije</u>.
- E-postopke in storitve na portalu SPOT lahko v imenu poslovnega subjekta ureja zakoniti zastopnik oziroma nosilec dejavnosti, družbenik ali s strani zakonitega zastopnika pooblaščena oseba (pooblaščenec).
- Za dostop in izvajanje e-postopkov na portalu SPOT se prijavite v Moj SPOT prek spletne prijave <u>SI-PASS</u>.
- V **Moj SPOT** se lahko prijavite z različnimi **sredstvi za prijavo**, ki so namenjeni avtentikaciji in identifikaciji uporabnika, s čimer se zagotavlja varno elektronsko poslovanje.
- Za prijavo v Moj SPOT kliknete gumb »Prijava SI-PASS« v zgornjem desnem kotu.

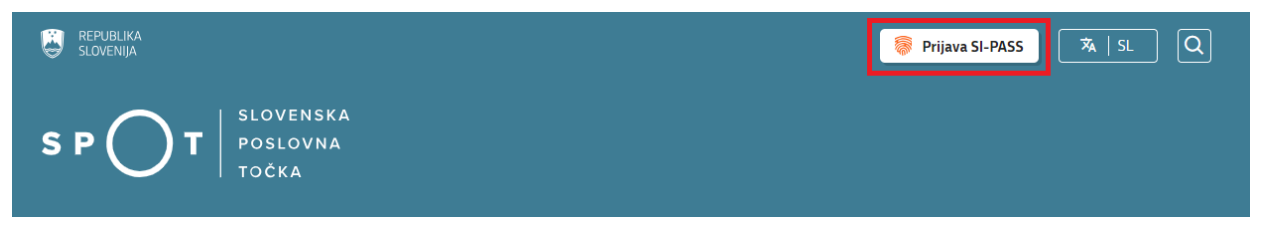

Slika 1: Prijava v portal SPOT

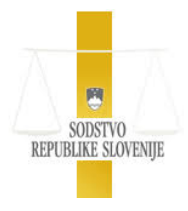

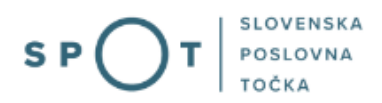

• V Moj SPOT se je mogoče prijaviti z različnimi sredstvi SI-PASS.

| SI-PASS<br>Storitev za spletno prijavo in e-podpis<br>Authentication and e-Stenature Service |   |
|----------------------------------------------------------------------------------------------|---|
| Prosimo, izberite želeni način prijave                                                       |   |
| Digitalno potrdilo                                                                           | i |
| smsPASS                                                                                      | 1 |
| Osebna izkaznica s čitalnikom kartic                                                         | i |
| Osebna izkaznica z mobilno aplikacijo                                                        | i |
| Rekono                                                                                       | i |
| Halcom One                                                                                   | i |
| Prijava državljana EU                                                                        | i |
| Nič od navedenega                                                                            | i |

Slika 2: Izbira varne prijave

• Izberite želeni način prijave. V nadaljevanju boste preusmerjeni do namizja.

## Ne spreglejte!

Za **elektronsko podpisovanje** vlog in dokumentov je v **določenih postopkih** potrebno imeti nameščeno komponento za podpisovanje <u>ProXSign</u>. Za izvedbo e-podpisa s komponento ProXSign potrebujete kvalificirano digitalno potrdilo.

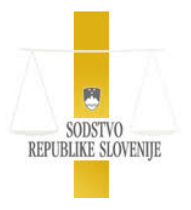

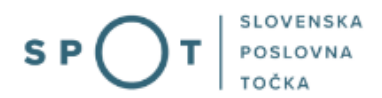

## 3.1 Namizje, seznam postopkov in delo z vlogami

Po prijavi v sistem se vam bo prikazalo **namizje Moj SPOT**. Do **seznama postopkov** lahko dostopate s pomočjo **menija** na levi strani ali prek bližnjice v kvadratku, pod sekcijo **Izpostavljeno**.

| 5      | REPUBLIKA SPOT                                                      | Državni portal za poslovne subjekte |              |                        | Jure Prošt 🤗 DŠ 64249760   |
|--------|---------------------------------------------------------------------|-------------------------------------|--------------|------------------------|----------------------------|
| Izberi | i poslovni subjekt 🔉                                                | Namizje                             |              |                        |                            |
| ጬ      | Moj SPOT                                                            | IZPOSTAVLJENO                       |              |                        |                            |
| 8      | Vloge 🗸                                                             | :=                                  | ß            | ß                      | (Z)                        |
|        | Postopki                                                            |                                     | ۲//          | L/                     | $\bigcirc$                 |
|        | Dokumenti                                                           | Postopki                            | Osnutki vlog | Nadomestila v pripravi | Oddane in zaključene vloge |
|        | Obvestila                                                           |                                     |              |                        |                            |
| 88     | Moja pooblastila                                                    | M                                   |              |                        |                            |
|        | Vmesniki                                                            |                                     |              |                        |                            |
|        | Navodila                                                            | Obvestila                           |              |                        |                            |
| 曲      | Poslovni koledar                                                    |                                     |              |                        |                            |
| Pone   | <b>Tehnična pomoč in</b><br>podpora<br>deljek - petek: 8.00 - 22.00 |                                     |              |                        |                            |

#### Slika 3: Dostop do seznama postopkov

Po kliku na gumb **Postopki** se vam odpre **seznam vseh postopkov**, ki so na voljo. Nabor postopkov je odvisen od vaše funkcije ali pooblastila. V nadaljevanju izberite Predlog za vpis enostavne enoosebne d.o.o. in pričnite z delom na vlogi/vlogah.

| 🤤 🖁        | REPUBLIKA SP      | OT   |   | Državni portal za poslovne subjekte        |                 |                                                                              | 31 | Jure Prošt<br>DŠ 64249760 |
|------------|-------------------|------|---|--------------------------------------------|-----------------|------------------------------------------------------------------------------|----|---------------------------|
| Izberi     | i poslovni subjel | at > | Î | Moj SPOT / Postopki<br>Postopki            |                 |                                                                              |    |                           |
| 畲          | Moj SPOT          |      | I | Postopki                                   |                 |                                                                              |    |                           |
| 8          | Vloge             | ~    | Ш | Naziv postopka ↑₹                          | Organ î↓        | Opis postopka  ↑↓                                                            |    |                           |
| :=         | Postopki          |      | l | Predlog za vpis enostavne enoosebne d.o.o. | AJPES - SODIŠČE | Portal omogoča vpis enoosebne d.o.o. v Sodni in Poslovni register Slovenije. |    | Začni                     |
| R          | Dokumenti         |      | l | Prijava za vpis samostojnega podjetnika    | AJPES - SODIŠČE | Vpis samostojnega podjetnika v Poslovni register Slovenije.                  |    | Začni                     |
|            | Obvestila         |      | l |                                            |                 |                                                                              |    |                           |
| <b>8</b> 8 | Moja pooblasti    | a    | l |                                            |                 |                                                                              |    |                           |
|            | Vmesniki          |      | l |                                            |                 |                                                                              |    |                           |
| ١.         | Navodila          |      | I |                                            |                 |                                                                              |    |                           |
| 曲          | Poslovni koleda   | ır   |   |                                            |                 |                                                                              |    |                           |

*Slika 4: Izbira postopka Predlog za vpis enostavne enoosebne d.o.o.* 

Več informacij o pogojih za uporabo portala SPOT je na voljo na strani <u>Pogoji za uporabo e-postopkov</u> in prijava v portal SPOT.

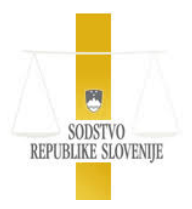

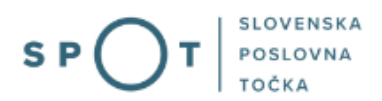

## 4. Postopek predloga za vpis enostavne enoosebne d.o.o.

V tem koraku ne vpisujete ničesar, ker se potrebni podatki vpišejo samodejno.

Predlog za vpis enostavne enoosebne d.o.o. 🗐

| V roku 8 di                                                                                  | ni od vpisa v PRS m               | orate na FURS                            | oddati prijavo davčr | iih podatkov                                                 |                                                            |                                                         |                      |                    |                   |
|----------------------------------------------------------------------------------------------|-----------------------------------|------------------------------------------|----------------------|--------------------------------------------------------------|------------------------------------------------------------|---------------------------------------------------------|----------------------|--------------------|-------------------|
| osnovni podatki                                                                              | družba                            | družbeniki<br>3<br>(i) Vloga,            | poslovni deleži<br>4 | zastopniki<br>5<br>SPOT številka š<br>ronsko podpisana in po | dejavnosti<br>6<br>ie ni določena<br>Islana v sistem SPOT, | pošiljanje pošiljke<br>7<br>bo samodejno izbrisana iz : | izdelava listin<br>8 | izbira prilog<br>9 | predogled podatko |
| Osnovni podatk                                                                               | ki družbe                         |                                          |                      |                                                              |                                                            |                                                         |                      |                    |                   |
| Okrožno sodišče<br>Okrožno sodišče<br>Matična številka<br>Davčna številka<br>Vsebina predlog | n drugi podatki<br>Do<br>Do<br>Do | oloči AJPES<br>oloči AJPES<br>oloči FURS |                      |                                                              |                                                            |                                                         |                      |                    |                   |
| Vrsta predloga*                                                                              | Vp                                | is ustanovitve                           |                      |                                                              |                                                            |                                                         |                      |                    |                   |
| Predlagatelji<br>Seznam predlag                                                              | gateljev *                        |                                          |                      |                                                              |                                                            |                                                         |                      |                    |                   |
| <b>Vrsta predlagatelj</b><br>Fizična oseba                                                   | a                                 |                                          |                      |                                                              | <b>Ime in priimek / F</b><br>Jan Prošt                     | īrma                                                    |                      |                    |                   |
|                                                                                              |                                   |                                          |                      |                                                              |                                                            |                                                         |                      | Shrani             | vlogo Naprej      |

Slika 5: Identifikacijski in drugi podatki o družbi

Izberemo gumb »Naprej« in se premaknemo na naslednji korak.

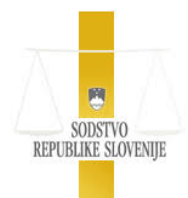

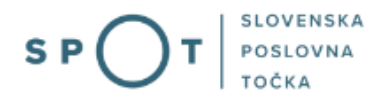

## Predlog za vpis enostavne enoosebne d.o.o. 🗐

| osnovni podatki družba           | a            | družbeniki           | poslovni deleži             | zastopniki             | dejavnosti            | pošiljanje pošiljke       | izdelava listin | izbira prilog | predogled podatkov |
|----------------------------------|--------------|----------------------|-----------------------------|------------------------|-----------------------|---------------------------|-----------------|---------------|--------------------|
| • •                              |              | 0                    | 0                           | SPOT številka <b>š</b> | e ni določena         | 0                         | 0               | 0             | 0                  |
|                                  |              |                      | u roku 15 dni na ha alakt   | -                      | slana u sistem CDOT I | ho comodoino intricono in | ristoma CDOT    |               |                    |
|                                  |              | U Viogu, ki          | v loka is ani, ne so etekti |                        | sund v sistem si or,  | oo sumouchto izonsuna iz  | isterna Sr Ot.  |               |                    |
| Osnovni podatki družbe           | •            |                      |                             |                        |                       |                           |                 |               |                    |
| Podatki o družbi                 |              |                      |                             |                        |                       |                           |                 |               |                    |
| Datum ustanovitve *              | 12           |                      |                             |                        |                       |                           |                 |               |                    |
| Pravnoorganizacijska oblika      | Dru          | žba z omejeno od     | govornostjo d.o.o.          |                        |                       |                           |                 |               |                    |
| Tip kapitala<br>Kapital - valuta | osn<br>EUF   | ovni kapital<br>२    |                             |                        |                       |                           |                 |               |                    |
| Kapital - znesek *               | 0            |                      |                             |                        |                       |                           |                 |               |                    |
| Vrsta organa nadzora             | nim          | na organa nadzora    | I.                          |                        |                       |                           |                 |               |                    |
|                                  |              |                      |                             |                        |                       |                           |                 |               |                    |
| Firma                            |              |                      |                             |                        |                       |                           |                 |               |                    |
| Slovenska firma                  |              |                      |                             |                        |                       |                           |                 |               |                    |
| Za preverjanje ustreznosti firn  | me si pomag  | ajte s pregledom :   | že obstoječih s storitvi    | ijo, ki jo nudi AJPES. |                       |                           |                 |               |                    |
| Firma *                          | 2            |                      |                             |                        |                       |                           |                 |               |                    |
| Skrajšana firma                  | 0            |                      |                             |                        |                       |                           |                 |               |                    |
| Prevodi firme                    |              |                      |                             |                        |                       |                           |                 |               |                    |
| Jezik                            |              | Izberite jezik 🗸     |                             |                        |                       |                           |                 |               |                    |
| Firma                            |              | ]                    |                             |                        |                       |                           |                 |               |                    |
| Skrajšana firma                  |              |                      |                             |                        |                       |                           |                 |               |                    |
|                                  |              | ) - d - : d 6        |                             |                        |                       |                           |                 |               |                    |
|                                  | Ľ            | Jodaj prevod firr    | ne                          |                        |                       |                           |                 |               |                    |
|                                  |              |                      |                             |                        |                       |                           |                 |               |                    |
| Sedež in poslovni naslov         | v            |                      |                             |                        |                       |                           |                 |               |                    |
| Sedež                            |              |                      |                             |                        |                       |                           |                 |               |                    |
| Sedež firme je enak naselju po   | oslovnega na | aslova               |                             |                        |                       |                           |                 |               |                    |
| Družba                           | CI           | opija                |                             |                        |                       |                           |                 |               |                    |
| Vnesite ulico in hično čtevilko  | 510V         | ho sistem popudi     | l možnosti, mod kator       | imi izharita pravo     |                       |                           |                 |               |                    |
| Ulica (vsaj 2 črki)*             | , nakar varn | oo sistem ponudi.    | oznosu, meu kalef           | minizberne pravo.      |                       |                           |                 |               |                    |
| Hišna številka (npr. 117 b)*     |              |                      |                             |                        |                       |                           |                 |               |                    |
|                                  |              |                      |                             |                        |                       |                           |                 |               |                    |
|                                  | lšči         | naslov               |                             |                        |                       |                           |                 |               |                    |
|                                  |              |                      |                             |                        |                       |                           |                 |               |                    |
| Knjiga sklepov                   |              |                      |                             |                        |                       |                           |                 |               |                    |
| Če ustanavljate Družbo z ome     | ejeno odgovo | ornostjo d.o.o.' s s | amo enim družbeniko         | om (enoosebna d.o.o    | o.), hkrati odpirate  | tudi knjigo sklepov.      |                 |               |                    |
| Oblika knjige sklepov            |              |                      |                             |                        |                       |                           |                 |               |                    |
| Oblika knjige sklepov            |              |                      |                             | elektronsk             | a knjiga sklepov      |                           |                 |               |                    |
|                                  |              |                      |                             |                        |                       |                           |                 |               |                    |
|                                  |              |                      |                             |                        |                       |                           |                 | Nazaj Shrani  | vlogo Naprej       |

Slika 6: Vnos podatkov o d.o.o.

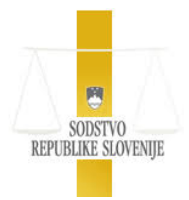

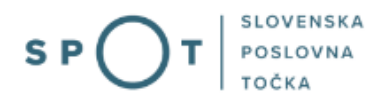

| Osnovni podatki družbe      |   |                                       |
|-----------------------------|---|---------------------------------------|
| Podatki o družbi            |   |                                       |
| Datum ustanovitve *         | Ø | 12.08.2021                            |
| Pravnoorganizacijska oblika |   | Družba z omejeno odgovornostjo d.o.o. |
| Tip kapitala                |   | osnovni kapital                       |
| Kapital - valuta            |   | EUR                                   |
| Kapital - znesek *          | 0 | 7.500,00                              |
| /rsta organa nadzora        |   | nima organa nadzora                   |
|                             |   |                                       |
|                             |   |                                       |
| Firma                       |   |                                       |
| Slovenska firma             |   |                                       |

| Slovenska firma            |             |                                                                   |
|----------------------------|-------------|-------------------------------------------------------------------|
| Za preverjanje ustreznosti | firme si po | magajte s pregledom že obstoječih s storitvijo, ki jo nudi AJPES. |
| Firma *                    | D           | kokvac integracija in storitve d.o.o.                             |
| Skrajšana firma            | Ø           | Kokvac d.o.o.                                                     |
| Prevodi firme              |             |                                                                   |
| Jezik                      |             | Izberite jezik 🗸                                                  |
| Firma                      |             |                                                                   |
| Skrajšana firma            |             |                                                                   |
|                            |             | Dodaj prevod firme                                                |

Slika 7: Vpis datuma ustanovitve in kapitala ter imena družbe

### Datum ustanovitve

Datum ustanovitve družbe je dan, ko družbenik poda akt o ustanovitvi. Ker sistem s pripravo predloga za vpis pripravi tudi akt o ustanovitvi, je datum ustanovitve enak trenutnemu dnevu (dnevu, na katerega vnašate predlog). Vnesite oziroma izberite torej datum vnosa predloga.

#### Kapital – znesek

Vpišite osnovni kapital družbe. Najnižji znesek osnovnega kapitala je 7.500 EUR. Pri enoosebni d. o. o. je ta enak znesku osnovnega vložka edinega družbenika, ki ga vpišemo v koraku Poslovni delež.

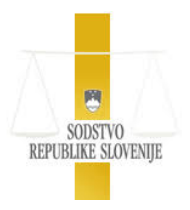

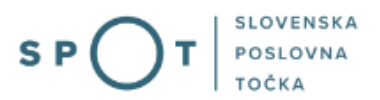

Prek oddaljenega dostopa (portala SPOT ) se namreč lahko vloži samo predlog za vpis ustanovitve enostavne enoosebne družbe z omejeno odgovornostjo, če so glede osnovnega vložka edinega družbena izpolnjene te predpostavke:

- osnovni vložek se vplača kot denarni vložek in
- denarni vložek se v celoti (v celotnem znesku) vplača pred vložitvijo predloga za vpis ustanovitve v sodni register.

### Firma

Firma je (polno) ime, s katerim bo družba poslovala. Firma družbe z omejeno odgovornostjo mora vsebovati 3 obvezne sestavine. To so (primer):

- sestavina, ki družbo individualizira oz. fantazijsko poimenovanje (npr. Kokvac );
- oznaka predmeta poslovanja (razvoj sodobnih tehnologij);
- oznaka pravnoorganizacijske oblike (d. o. o.)

V polje Firma vnesite (polno) firmo družbe na primer:

- KOKVAC, integracija in storitve, d. o. o.

### Skrajšana firma

V to polje vpišite skrajšano ime, s katerim bo družba poslovala. Družba pri svojem poslovanju lahko namreč uporablja tudi skrajšano firmo, ki pa zaradi načela resničnosti firme ne sme vsebovati sestavin, ki jih ne vsebuje polna firma. Skrajšana firma mora zato obsegati najmanj dve sestavini polne firme:

- sestavino, po kateri se firma družbe razlikuje od firme drugih družb (npr. KOKVAC); oznako pravnoorganizacijske oblike (d. o. o.).

Sedež: v polje se avtomatično prenese podatek o naselju pri poslovnem naslovu.

Poslovni naslov: vnesemo ulico in hišno številko poslovnega naslova.

Ko vnesemo podatka o ulici in hišni številki, izberemo gumb »Išči naslov«. Prikažejo se vsi naslovi v RPE, ki se ujemajo z vnesenima podatkoma.

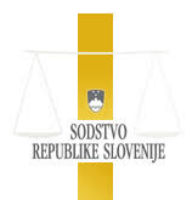

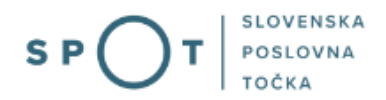

| Sedež in poslovni naslov            |                                                                   |
|-------------------------------------|-------------------------------------------------------------------|
| Sedež                               |                                                                   |
| Sedež firme je enak naselju posl    | ovnega naslova                                                    |
| Družba                              |                                                                   |
| Država *                            | Slovenija                                                         |
| Vnesite ulico in hišno številko, na | akar vam bo sistem ponudil možnosti, med katerimi izberite pravo. |
| Ulica (vsaj 2 črki)*                |                                                                   |
| Hišna številka (npr. 117 b)*        |                                                                   |
|                                     | Išči naslov                                                       |
|                                     |                                                                   |

Slika 8: Vpis podatkov o sedežu

Izberemo naslov, ki ustreza poslovnemu naslovu.

| Sedež firme je er         | nak naselju poslovnega naslova                                                                                     |  |  |  |  |
|---------------------------|----------------------------------------------------------------------------------------------------|--|--|--|--|
| Družba                    |                                                                                                    |  |  |  |  |
| Izberite pravi<br>naslov: | Po izbiri ustreznega naslova kliknite gumb Izberi, da se izbira potrdi in podatki prenesejo iz uradne<br>evidence. |  |  |  |  |
|                           | O Tržaška ulica 2, Celje, Celje                                                                                    |  |  |  |  |
|                           | O Tržaška ulica 2, Izola, Izola                                                                                    |  |  |  |  |
|                           | O Tržaška cesta 2, Ljubljana, Ljubljana                                                                            |  |  |  |  |
|                           | O Tržaška cesta 2, Logatec, Logatec                                                                                |  |  |  |  |
|                           | O Tržaška cesta 2, Maribor, Maribor                                                                                |  |  |  |  |
|                           | O Tržaška cesta 2, Postojna, Postojna                                                                              |  |  |  |  |
|                           | O Tržaška ulica 2, Lesce, Radovljica                                                                               |  |  |  |  |
|                           | O Tržaška cesta 2, Vrhnika, Vrhnika                                                                                |  |  |  |  |

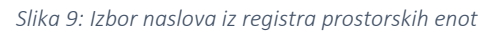

Iz RPE (registra prostorskih enot) se prenesejo podatki o izbranem poslovnem naslovu.

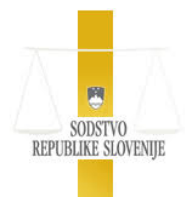

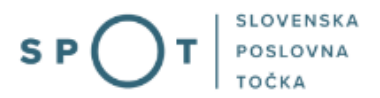

| Sedež                                          |                                                                                                    |
|------------------------------------------------|----------------------------------------------------------------------------------------------------|
| Sedež firme je enak r                          | iaselju poslovnega naslova                                                                                                    |
| Družba                                         |                                                                                                    |
| Prosimo vas, da pono<br>ujemajo, jih popravite | ivno preverite ustreznost izbrane ulice in kraja ter pošte in poštne številke. V primeru, da se podatki ne<br>a tako, da kliknete gumb "Spremeni naslov". |
| Država:                                        | Slovenija                                                                                                    |
| Ulica:                                         | Tržaška cesta                                                                                                    |
| Hišna številka:                                | 20                                                                                                    |
| Naselje:                                       | Ljubljana                                                                                                    |
| Občina:                                        | Ljubljana                                                                                                    |
| Poštna številka:                               | 1000                                                                                                    |
|                                                |                                                                                                    |

Slika 10: Podatki o izbranem poslovnem naslovu

### 4.1 Knjiga sklepov

Hkrati z vpisom ustanovitve v poslovni register se bo avtomatično odprla elektronska knjiga sklepov.

| vornostjo d.o.o.' s samo enim družbenikom (enoosebna d.o.o.), hkrati odpirate tudi knjigo |
|-------------------------------------------------------------------------------------------|
|                                                                                           |
| elektronska knjiga sklepov                                                                |
|                                                                                           |

#### Slika 11: Knjiga sklepov

Enoosebna družba z omejeno odgovornostjo je družba, ki ima samo enega družbenika. Za enoosebno družbo veljajo te posebnosti (glede na splošna pravila, ki veljajo za več osebno družbo):

Ustanovi se tako, da edini družbenik sprejme akt o ustanovitvi (pri večosebni družbi družbeniki sklenejo družbeno pogodbo).

Edini družbenik mora voditi *knjigo sklepov*. Knjigo sklepov družbenik vodi tako, da vanjo vpisuje vse sklepe, s katerimi ureja korporacijska razmerja, in sicer zlasti o:

- spremembi akta o ustanovitvi;
- postavitvi in odpoklicu poslovodij;
- postavitvi prokurista.

Sklepi, ki niso vpisani v knjigo sklepov nimajo pravnega učinka. Knjigo sklepov lahko edini družbenik vodi:

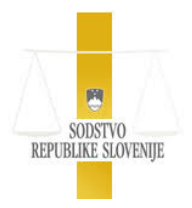

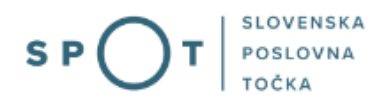

- bodisi v pisni obliki (kot papirno knjigo sklepov);
- bodisi elektronsko (kot elektronsko knjigo sklepov).

Če se predlog za vpis ustanovitve enostavne enoosebne d. o. o. vloži prek oddaljenega dostopa (SPOT portala), aplikacija družbeniku samodejno odpre elektronsko knjigo sklepov.

Izberemo gumb »Naprej« in se premaknemo na naslednji korak.

## 4.2 Vnos družbenikov

Pri enostavni enoosebni d. o. o. se osebni podatki o družbeniku (vaši podatki) izpišejo samodejno, zato vam v tem koraku ni treba vnesti ničesar. Podatki o družbeniku (vaši podatki) se prenese iz Centralnega registra prebivalstva (CRP).

| Vloga, ki v roku 15 dni, ne bo elektro | nsko podpisana in poslana v sistem SPOT, bo samodejno izbrisana iz sistema SPOT. |
|----------------------------------------|----------------------------------------------------------------------------------|
|                                        |                                                                                  |
|                                        |                                                                                  |
| Družbenik                              |                                                                                  |
|                                        |                                                                                  |
| Izvedi preveritev                      |                                                                                  |
| Ime in priimek                         | lure Prošt                                                                       |
| EMŠO pri fizični osebi vpisana v       | 0101970502328                                                                    |
| CRP                                    |                                                                                  |
| Odgovarja za obveznosti družbe         | ne odgovarja                                                                     |
| Datum vstopa                           | 01.09.2021                                                                       |
| Naclov                                 |                                                                                  |
| Država                                 | Slovenija                                                                        |
|                                        | Novi log                                                                         |
| Uica<br>Hičpa čtovilka                 | 0190                                                                             |
| Nasolio                                | Hastnik                                                                          |
| Občina                                 | Hastnik                                                                          |
| Obcina<br>Rožtno žtovilko              | 1/30                                                                             |
|                                        | Hasteik                                                                          |
| Posta                                  | nidstnik                                                                         |
|                                        |                                                                                  |
|                                        |                                                                                  |
|                                        |                                                                                  |
|                                        | Nazaj Shrani vlogo Naprej                                                        |

Slika 12: Preveritev družbenika

Izberemo gumb »Izvedi preveritev«. Pri tem sistem preveri omejitve po 10.a členu ZGD-1. Nadaljevanje v naslednji korak brez izvedbe te akcije ni mogoče.

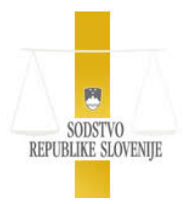

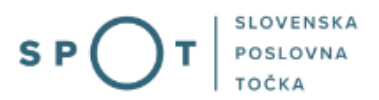

Če se v rezultatu preveritve v ZELENEM okviru izpiše status »**brez omejitev**«, pomeni, da razlogi za omejitev ustanovitve družbe oziroma pridobitve statusa družbenika iz 10. a člena ZGD-1, ki se samodejno preverjajo v informacijskem sistemu SPOT niso podani, lahko nadaljujete z oddajo vloge.

#### Rezultat preverjanja omejitev po 10. a čl. ZGD-1

| Subjekt        | oseba         |
|----------------|---------------|
| Status         | brez omejitev |
| Naziv          | Jure Prošt    |
| MŠ / EMŠO / DŠ | 0101970502328 |

#### Legenda statusov preverjenih omejitev:

 Brez omejitev: Razlogi za omejitev pridobitve statusa družbenika iz 2., 3. in 5. točke prvega odstavka ter 3. odstavka 10.a člena ZGD-1 niso podani. Lahko nadaljujete z oddajo vloge.

Omejitve: Razlogi za omejitev pridobitve statusa družbenika iz 2., 3. ali 5 točke prvega odstavka ali iz tretjega odstavka 10. a člena ZGD-1 so podani.

Brez omejitev: Preverjanje po 3. točki prvega odstavka se za osebo iz prve, druge ali tretje alineje drugega odstavka 10.a člena ne izvaja. Preverjanje po
tretjem odstavku se ne izvaja za osebo iz prve, druge ali tretje alineje 2. odstavka 10.a člena ter za osebo, ki je srednja ali velika družba.

#### Slika 13: Rezultati preverjanja družbenika

Če se v rezultatu preveritve v RDEČEM okviru izpiše status »**omejitve**«, to pomeni, da obstaja omejitev pridobitve statusa družbenika iz 2., 3. ali 5. točke prvega odstavka ali iz tretjega odstavka 10. a člena ZGD-1, ki se samodejno preverjajo v informacijskem sistemu SPOT. Na voljo so trije gumbi, ki predvidevajo več situacij:

• »Potrdilo ali drugo dokazilo«

Ta gumb izberete, kadar razpolagate s potrdilom FURS, iz katerega je razvidno, da ste poravnali davčne obveznosti v skladu s 9. odstavkom 10. a člena ZGD-1. V tem primeru bo potrebno točki SPOT (osebno ali po pošti) dostaviti tudi potrdilo FURS.

SPOT aplikacija omogoči nadaljevanje dela na vlogi in posredovanje vloge na izbrano SPOT točko.

• »Brez potrdila ali drugega dokazila«

Izbira možnosti »Brez potrdila ali drugega dokazila pomeni, da zadeva dobi končni status »Oddaja prijave ni mogoča«. S to izbiro se zaključi delo na vlogi.

• »Obvestilo za stranko«

S klikom na gumb pridobimo obvestilo omejitvah za pridobitev statusa ustanovitelja.

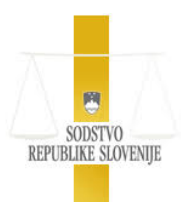

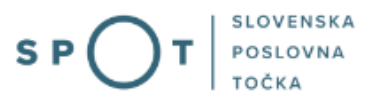

Razlogi za omejitev pridobitve statusa družbenika iz 2., 3. in 5. točke prvega odstavka ter 3. odstavka 10.a člena ZGD-1 niso podani. Lahko nadaljujete z oddajo vloge.

Razlogi za omejitev pridobitve statusa družbenika iz 2., 3. ali 5 točke prvega odstavka ali iz tretjega odstavka 10. a člena ZGD-1 so podani.

Preverjanje po 3. točki prvega odstavka se za osebo iz prve, druge ali tretje alineje drugega odstavka 10.a člena ne izvaja.

Preverjanje po tretjem odstavku se ne izvaja za osebo iz prve, druge ali tretje alineje 2. odstavka 10.a člena ter za osebo, ki je srednja ali velika družba.

Potrdilo ali drugo dokazilo

To možnost izberete, če razpolagate s potrdilom FURS, iz katerega je razvidno, da ste davčne obveznosti že poravnali, v skladu z 9. odstavkom 10. a člena ZGD-1 ali boste predložili drugo dokazilo, da nimate omejitev po določbah 10. a člena ZGD-1. Pred izbiro gumba Potrdilo ali drugo dokazilo morate natisniti Obvestilo o omejitvah, ki ga skupaj s potrdili ali dokazili dostavite izbrani VEM točki.

Brez potrdila ali drugega dokazila

Izbiro te možnosti boste zaključili delo z vlogo, ker oddaja vloge zaradi omejitev za pridobitev statusa ustanovitelja iz 2., 3. ali 5. točke 1. odstavka ali iz tretjega odstavka 10. a člena ZGD-1, skladno z enajstim odstavkom 10. a člena ZGD-1, ni mogoča.

Obvestilo za stranko

Obvestilo vsebuje podatke o omejitvah za pridobitev statusa ustanovitelja. V zvezi z neporavnanimi davčnimi obveznostmi se obrnite na FURS, v zvezi s podatki o udeležbi v kapitalu družbe pa na AJPES.

#### Slika 14: Možnosti pri omejitvah družbenika

V primeru, da omejitev ni ali boste predloži potrdilo FURS, se premaknemo na naslednji korak.

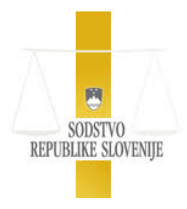

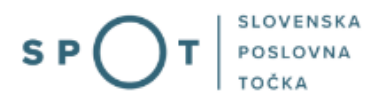

## 4.3 Poslovni deleži

V polje Znesek vložka se samodejno vpiše denarni znesek, ki ste ga vpisali na koraku 2 v polje »Kapital – znesek« in ga boste vplačali ob ustanovitvi družbe. Znesek je enak znesku osnovnega kapitala družbe.

| SPOT številka <b>0700-02-20210901</b> - | 0000     | 12                              |                              |                  |              |        |
|-----------------------------------------|----------|---------------------------------|------------------------------|------------------|--------------|--------|
| (i) Vloga, ki v roku 15 dni, ne bo      | elektror | isko podpisana in poslana v sis | tem SPOT, bo samodejno izbri | isana iz sistema | a SPOT.      |        |
| Poslovni deleži                         |          |                                 |                              |                  |              |        |
| Vrsta spremembe                         |          | ustanovitev                     |                              |                  |              |        |
| Valuta vložka                           |          | EUR                             |                              |                  |              |        |
| Znesek vložka *                         | Ø        | 7.500,00                        | ]                            |                  |              |        |
| Delež v odstotku ali ulomku             |          | 100%                            |                              |                  |              |        |
| Imetniki                                |          | Jure Prošt                      |                              |                  |              |        |
|                                         |          |                                 |                              |                  |              |        |
|                                         |          |                                 |                              |                  |              |        |
|                                         |          |                                 |                              | Nazaj            | Shrani vlogo | Naprej |
|                                         |          |                                 |                              |                  |              |        |

Slika 15: Vnos poslovnega deleža

Izberemo gumb »Naprej« in se premaknemo na naslednji korak.

## 4.4 Podatki o zastopniku

Pri enostavni d. o. o. se podatki o edinem zastopniku (vas) izpišejo samodejno, zato v tem koraku ne vpisujete ničesar.

| POT številka <b>0700-02-20210901-000002</b> |                                                                                   |  |  |  |
|---------------------------------------------|-----------------------------------------------------------------------------------|--|--|--|
| Vloga, ki v roku 15 dni, ne bo elektro      | onsko podpisana in poslana v sistem SPOT, bo samodejno izbrisana iz sistema SPOT. |  |  |  |
|                                             |                                                                                   |  |  |  |
| Zastopnik                                   |                                                                                   |  |  |  |
| Ime in priimek                              | Jure Prošt                                                                        |  |  |  |
| EMŠO pri fizični osebi vpisana v<br>CRP     | 0101970502328                                                                     |  |  |  |
| Tip zastopnika                              | POSLOVODJA                                                                        |  |  |  |
| Datum pooblastila/datum vstopa              | 01.09.2021                                                                        |  |  |  |
| Način zastopanja                            | samostojno                                                                        |  |  |  |
|                                             |                                                                                   |  |  |  |

Slika 16: Podatki o zastopniku se samodejno izpolnijo

Izberemo gumb »Naprej« in se premaknemo na naslednji korak.

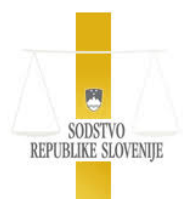

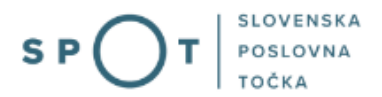

## 4.5 Izbira dejavnosti podjetja

V koraku dejavnost se vpisujejo samo podatki o statistično pomembnih dejavnostih in ne o vseh korporacijskih dejavnostih. Statistično pomembna **glavna dejavnost** je tista, ki jo bo družba dejansko opravljala v pretežnem delu. Družbenik mora izbrati vsaj eno od korporacijskih dejavnosti, ki jih bo družba opravljala.

Praviloma se ob ustanovitvi vpiše samo ena statistično pomembna dejavnost, ki se hkrati določi kot glavna dejavnost.

### Šifrant standardne klasifikacije dejavnosti (SKD)

- Pojasnila k SKD PDF, 2MB (pojasnila so na voljo v datoteki pdf oblike, ki jo lahko prenesete na svoj računalnik.)
- Priročnik Navodila za pridobitev dovoljenj za opravljanje dejavnosti

| (                      | LEGENDA<br>OBRT – zahteva se obrtno dovoljenje (klikni za podrobnejše informacije)<br>POGOJI – potrebno je pridobiti dovoljenje posebnega organa (klikni za podrobnejše informacije)<br>OBRTNI NAČIN – dejavnost, ki jo poslovni subjekt namerava opravljati na obrtni način                 |
|------------------------|----------------------------------------------------------------------------------------------------|
| (j)                    | œ - odprejo in označijo se vsi podnivoji izbrane dejavnosti/poddejavnosti<br>⊕ - s klikom na plus (ali na ustrezen nivo) se odprejo vsi pod-nivoji, če pa je nivo že odprt, se prikažejo možnosti na istem<br>nivoju<br>- s klikom na minus (ali na ustrezen nivo) se zaprejo vsi pod-nivoji |
| <b>ISKAI</b><br>Iskalr | NJE: Išči<br>nik omogoča iskanje po delnem nazivu ali šifri dejavnosti. Če želite naenkrat iskati po večih dejavnostih, jih ločite z vejico.                                                                                                    |
| Izbe                   | <ul> <li>************************************</li></ul>                                                                                                    |

Slika 17: Izbira glavne dejavnosti

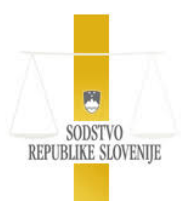

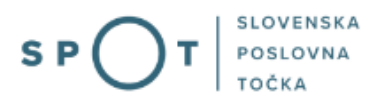

Izjemoma se lahko vneseta dve ali več (vendar skupno največ 5) statističnih dejavnosti (4 dejavnosti poleg glavne dejavnosti). **Druga statistično pomembna dejavnost** (poleg glavne) je tista, ki bo za družbo pomenila najmanj 20 % vseh njenih prihodkov.

Druge **korporacijske dejavnosti**, ki jih bo družba opravlja v manjšem delu (z njimi ustvari manj kot 20 % svojih prihodkov), se ne vpisujejo v PRS, zato se podatki o njih ne vnašajo v koraku dejavnosti, temveč v koraku izdelava listin.

Za vpis nove (statistično pomembne) dejavnosti izberemo gumb »Dodaj dejavnost«. Prikaže se ekran za izbiro dejavnosti. V drevesu označimo dejavnosti, ki jih bo družba opravljala – skupno največ 5. Ko označimo vse izbrane dejavnosti, izberemo gumb »Potrdi izbiro« in se vrni.

Dejavnosti lahko iščete tudi preko iskalnika.

| Slika 18: Iskalnik                                                                                                    |                                           |
|----------------------------------------------------------------------------------------------------|-------------------------------------------|
| aže se ekran za izbiro glavne dejavnosti:                                                                                                    |                                           |
| Seznam dejavnosti *                                                                                                    |                                           |
| Dejavnost                                                                                                    | Opravljanje Statu<br>na obrtni<br>način 😰 |
| <ul> <li>46.520 Trgovina na debelo z elektronskimi in telekomunikacijskimi napravami in deli</li> <li>47.190 Druga trgovina na drobno v nespecializiranih prodajalnah</li> </ul> |                                           |
| Briši izbrane Shrani                                                                                                    |                                           |
| Če glavna dejavnost ni izbrana, jo je potrebno določiti * 🏾 🏾 🗇                                                                                                    |                                           |
| 2 46.520 Trgovina na debelo z elektronskimi in telekomunikacijskimi napravami in deli                                                                                            |                                           |
| 47.190 Druga trgovina na drobno v nespecializiranih prodajalnah                                                                                                    |                                           |

Slika 19: Vnos glavne dejavnosti

Za vpis dodatne (statistično pomembne) dejavnosti izberemo gumb »Dodaj dejavnost«. V primeru, da želimo opravljati dejavnost na obrtni način, označimo polje v stolpcu »Opravljanje na obrtni način«. Ko končamo vnos vseh statističnih dejavnosti, med njimi določimo eno glavno dejavnost.

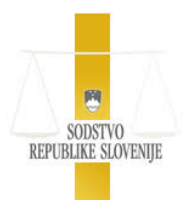

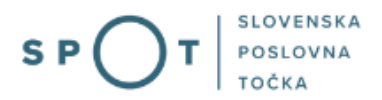

## 4.6 Vnos kontaktnih podatkov

SPOT številka 0700-02-20210901-000002

V tem koraku vnesemo podatke o kontaktnih podatkih in naslovniku, na katerega naj sodišče pošlje sklep o vpisu.

Če imate varni elektronski poštni predal in želite, da se vloga pošlje elektronsko, lahko pri **Podatki za pošiljanje pošiljke** izberete tudi »Elektronsko vročanje«. V tem primeru morate vpisati naslov varnega poštnega predala. Varni poštni predal se odpre pri Pošti Slovenije na <u>http://moja.posta.si</u>oziroma pri EIUS, d.o.o. na <u>http://www.vep.si</u> s kvalificiranim digitalnim potrdilom.

| O Vloga, ki v roku 15 dni, ne bo elektronsko podpisana in poslana v sistem SPOT, bo samodejno izbrisana iz sistema SPOT.                                                                                                    |  |  |  |  |  |
|----------------------------------------------------------------------------------------------------|--|--|--|--|--|
|                                                                                                    |  |  |  |  |  |
| Kontaktni podatki poslovnega subjekta 😰                                                                                                    |  |  |  |  |  |
| Vrsta kontaktnega<br>podatka in podatek Elektronska pošta 🗸 🚺 Dodaj zvezo                                                                                                    |  |  |  |  |  |
| Kontaktni podatki niso obvezni. Pri vpisu kontaktnih podatkov lahko izberete, da bodo javno objavljeni. To pomeni, da jih bo AJPES objavil na spletnem portalu in skladno z Zakonom o dostopu do informacij javnega značaja posredoval na njihovo zahtevo tudi drugim uporabnikom, ki podatke lahko nadalje uporabljajo in objavljajo v svojih storitvah. V kolikor javne objave kontaktnih podatkov ne želite, jih bo AJPES uporabljal le za komunikacijo z vami, v kolikor bo v postopku potrebna. V skladu z veljavnim Zakonom o gospodarskih družbah sta vpis in javna objava elektronskega naslova pri gospodarskih družbah obvezna. |  |  |  |  |  |
|                                                                                                    |  |  |  |  |  |
| Pošiljka                                                                                                    |  |  |  |  |  |
| Podatki za pošiljanje pošiljke 🗊                                                                                                    |  |  |  |  |  |
| Sklep o vpisu v Sodni register in       Image: Elektronsko vročanje         Poslovni register Slovenije želim       O       Po pošti         prejeti       Image: Elektronsko vročanje       Image: Elektronsko vročanje                                                                                                    |  |  |  |  |  |
| Varni predal *                                                                                                    |  |  |  |  |  |

Slika 20: Vnos podatkov, kam se bo poslal sklep sodišča

Vnos naslova za pošiljanje pošiljke po pošti.

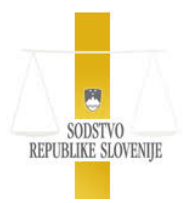

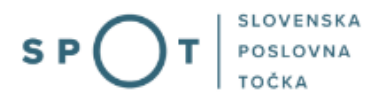

| Pošiljka                                                 |                                      |                                                                                        |  |  |  |  |
|----------------------------------------------------------|--------------------------------------|----------------------------------------------------------------------------------------|--|--|--|--|
| Podatki za pošiljanje pošiljke 😰                         |                                      |                                                                                        |  |  |  |  |
| Sklep o vpisu v Sodr<br>Poslovni register Slo<br>prejeti | ii register in<br>ovenije želim      | <ul> <li>○ Elektronsko vročanje</li> <li>● Po pošti</li> </ul>                         |  |  |  |  |
| Naslovnik *                                              |                                      | Jure Prošt                                                                             |  |  |  |  |
| Naslov za pošiljanje                                     | pošiljke *                           |                                                                                        |  |  |  |  |
| Izberite pravi<br>naslov:                                | Po izbiri ustrez<br>evidence.        | znega naslova kliknite gumb Izberi, da se izbira potrdi in podatki prenesejo iz uradne |  |  |  |  |
|                                                          | Tržaška ces                          | ita 20, Ljubljana, Ljubljana                                                           |  |  |  |  |
|                                                          | ○ Tržaška cesta 20, Logatec, Logatec |                                                                                        |  |  |  |  |
|                                                          | ⊙ Tržaška ces                        | ta 20, Maribor, Maribor                                                                |  |  |  |  |
| ○ Tržaška cesta 20, Postojna, Postojna                   |                                      |                                                                                        |  |  |  |  |
|                                                          |                                      |                                                                                        |  |  |  |  |
|                                                          | 1                                    | Izberi naslov Spremeni naslov                                                          |  |  |  |  |

Slika 21: Vnos naslova za pošiljanje po pošti

## 4.7 Izdelava listin

Prikažejo se statistične dejavnosti, ki smo jih vnesli v koraku dejavnosti. Te bodo avtomatično prenesene tudi v vsebino akta oziroma pogodbe.

Dodatne dejavnosti: vnesemo lahko še druge korporacijske dejavnosti, ki niso hkrati statistične (in se vpišejo samo v akt). Postopek je enak kot pri koraku dejavnosti.

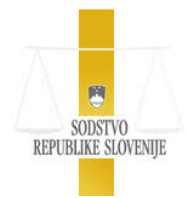

#### S P O T SLOVENSKA POSLOVNA TOČKA

#### Podatki za izdelavo listin

Za izdelavo (generiranje) akta o ustanovitvi ali družbene pogodbe na obrazcu je omogočen vnos dodatnih podatkov, ki se ne zajamejo v obrazcu predloga. Izbrati je treba način zastopanja in vpisati dodatne dejavnosti.

Glede dejavnosti veljajo pravila:

- v poslovni register se obvezno vpisuje samo ena glavna dejavnost,
- če bo družba hkrati takoj po ustanovitvi začela poleg glavne opravljati še kakšno drugo dejavnost, lahko predlaga vpis ene ali več drugih statističnih dejavnosti (največ 4),
- v akt o ustanovitvi ali družbeno pogodbo pa se lahko poleg glavne in drugih statističnih dejavnosti vpišejo še druge dejavnosti (dodatne dejavnosti), ki jih družba želi opravljati. Dodatne dejavnosti se ne vpisujejo v poslovni register. Podatki o dodatnih dejavnostih se vnesejo samo v obrazec akta o ustanovitvi ali družbene pogodbe.

#### Dodatne dejavnosti

Poleg dejavnosti, ki ste jih izbrali na 7. koraku, lahko za potrebe akta o ustanovitvi ali družbene pogodbe določite še dodatne dejavnosti, za katere želite, da se vpišejo v akt o ustanovitvi ali družbeno pogodbo.

#### LEGENDA

(i)

овит – zahteva se obrtno dovoljenje (klikni za podrobnejše informacije) D ровоза – potrebno je pridobiti dovoljenje posebnega organa (klikni za podrobnejše informacije) овити масти – dejavnost, ki jo poslovni subjekt namerava opravljati na obrtni način D

#### Dodatne dejavnosti

S stranko preverite pravilno stanje dejavnosti v veljavnem aktu/pogodbi. Portal SPOT vam omogoča pripomoček za lažjo obravnavo vlog pri spremembi dejavnosti in ne gre za uradni register dejavnosti.

- Če ima podjetje že shranjene dodatne dejavnosti v sistemu SPOT, jih lahko pridobite s klikom na gumb "Pridobi".
- Ce zelite seznam dodatnih dejavnosti uporabiti v prihodnjih postopkih podjetja, izberite gumb "Shrani dodatne dejavnosti".
  - Enako velja, če želite obstoječ seznam dodatnih dejavnosti v sistemu SPOT spremeniti.

#### Že določene dejavnosti:

46.520 - Trgovina na debelo z elektronskimi in telekomunikacijskimi napravami in deli 47.190 - Druga trgovina na drobno v nespecializiranih prodajalnah

#### Dodatne dejavnosti: Ni izbranih dejavnosti

Pridobi Dodaj dodatne dejavnosti

Slika 22: Podatki za izdelavo listin

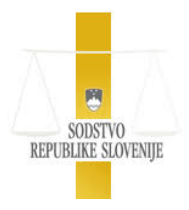

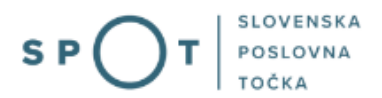

## 4.8 Način zastopanja

Izberemo ustrezno šifro. Če šifre ne bomo izbrali, nas bo aplikacija v koraku izpis listin opozorila, da generiranje Akta o ustanovitvi ni mogoče.

| Način zastopanja                                |                                                                    |                        |      |
|-------------------------------------------------|--------------------------------------------------------------------|------------------------|------|
| Način zastopanja poslovodij in prokuristov<br>Ø | <ul> <li>samostojno</li> <li>skupno</li> <li>ni podatka</li> </ul> |                        |      |
|                                                 |                                                                    | Nazaj Shrani vlogo Nap | orej |
|                                                 | Slika 23: Vnos načina zastopa                                      | nja                    |      |

Ko smo vnesli vse podatke, izberemo gumb »Naprej« in se premaknemo na naslednji korak.

## 4.9 Izbira prilog

| Označeva                                                                                                | inje prilog                                                                                                    |
|----------------------------------------------------------------------------------------------------|----------------------------------------------------------------------------------------------------|
| K v<br>ele<br>izp<br>Lis<br>Na                                                                          | <ul> <li>vlogi je treba priložiti listine, ki se avtomatično sestavijo na portalu SPOT. Listine morate še elektronsko podpisati, da se priložijo k ektronski vlogi. Poleg tega morate poslati ali drugaće dostaviti potrdilo o vplačilu kapitala in overjeno izjavo lastnika objekta na izbrano kostavo. V nasprotnem primeru vas bo izpostava pozvala, da se zglasite pri njih za dopolnitev vloge z vsemi obveznimi prilogami.</li> <li>stine, ki jih morate elektronsko podpisati na portalu SPOT, so: <ul> <li>Akt o ustanovitvi</li> <li>Izjava edinega družbenika</li> </ul> </li> <li>Vizbrano izpostavo morate poslati še: D <ul> <li>Potrdilo o vplačilu kapitala</li> <li>Overjeno izjavo lastnika objekta</li> </ul> </li> </ul> |
| Izberite izpo                                                                                           | ostavo, kamor boste poslali priloge.                                                                                                    |
| <ul> <li>♥ Upravne</li> <li>♥ SPIRIT -</li> <li>♥ OZS</li> <li>♥ Gospoda</li> <li>♥ Druge zl</li> </ul> | e enote<br>SPOT<br>arska zbornica Slovenija<br>bornice                                                                                                    |
| Iskanje točk S                                                                                          | SPOT po regijah je možno preko seznam točk SPOT in notarjev.                                                                                                    |
| riloge<br>temu postopk                                                                                  | u ni potrebno pripenjati prilog.                                                                                                    |
|                                                                                                    | Slika 24: Izbira prilog                                                                                                    |

Naštete so listine, ki jih je potrebno elektronsko podpisati:

Akt o ustanovitvi, izjava edinega družbenika

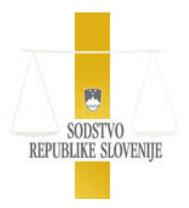

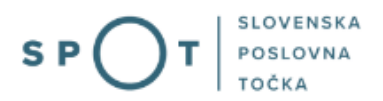

Lahko pa elektronsko podpišete tudi listino Obvestilo sodišču o rezultatih preverjanja ustanoviteljev. Priloge bodo avtomatsko generirane in jih morate samo še elektronsko podpisati. Fizičnih listin ne potrebujete poslati nikamor, ker boste generirane priloge elektronsko podpisane poslali izbrani točki SPOT.

### Izbira točke SPOT

V drevesu izberite točko SPOT, prek katere boste oddali predlog za vpis s prilogami. To pomeni, da boste elektronsko vlogo posredovali izbrani točke SPOT, ki bo preverila pripete listine, ki jih boste v nadaljevanju elektronsko podpisali. Točka SPOT bo počakala, da prinesete ali pošljete potrdilo banke o vplačilu osnovnih vložkov in overjeno izjavo lastnika objekta.

V primeru, da so pri preverjanju omejitev podani razlogi za omejitev pridobitve statusa družbenika iz 2., 3. ali 5. točke prvega odstavka ali tretjega odstavka 10. a člena ZGD-1, ki se samodejno preverjajo v informacijskem sistemu SPOT (v RDEČEM okviru izpisan status »omejitve«), bo točka SPOT zahtevala tudi Obvestilo o omejitvah in Potrdilo ali drugo dokazilo.

| Označevanje prilog                                                                                                    |
|----------------------------------------------------------------------------------------------------|
|                                                                                                    |
| K vlogi je treba priložiti listine, ki se avtomatično sestavijo na portalu SPOT. Listine morate še elektronsko podpisati, da se priložijo k<br>elektronski vlogi. Poleg tega morate poslati ali drugače dostaviti potrdilo o vplačilu kapitala in overjeno izjavo lastnika objekta na izbrano<br>izpostavo. V nasprotnem primeru vas bo izpostava pozvala, da se zglasite pri njih za dopolnitev vloge z vsemi obveznimi prilogami. |
| Listine, ki jih morate elektronsko podpisati na portalu SPOT, so:<br>• Akt o ustanovitvi                                                                                                    |
| <ul> <li>Izjava edinega družbenika</li> </ul>                                                                                                    |
| Na izbrano izpostavo morate poslati še: D<br>• Potrdilo o vplačilu kapitala                                                                                                    |
| Overjeno izjavo lastnika objekta                                                                                                    |
| lakasite innertaun kanta neelali evilene                                                                                                    |
| izberite izpostavo, kamor boste postali pritoge.                                                                                                    |
| <ul> <li>AJPES, izpostava Celje</li> <li>AJPES, izpostava Kranj</li> <li>AJPES, izpostava Krško</li> <li>AJPES, izpostava Krško</li> <li>AJPES, izpostava Ljubljana</li> <li>AJPES, izpostava Maribor</li> <li>AJPES, izpostava Murska Sobota</li> <li>AJPES, izpostava More Gorica</li> </ul>                                                                                                    |
| <ul> <li>AJPES, izpostava Nova Gorica</li> <li>AJPES, izpostava Novo mesto</li> </ul>                                                                                                    |
| <ul> <li>AJPES, izpostava Postojna</li> <li>AJPES, izpostava Trhovlje</li> </ul>                                                                                                    |
| O AJPES, izpostava Velenje                                                                                                    |
| ⊕ SPIRIT - SPOT                                                                                                    |
| 🕀 Ozs<br>🏵 Gospodarska zbornica Slovenija                                                                                                    |
| 🗄 Druge zbornice                                                                                                    |
| Iskanje točk SPOT po regijah je možno preko seznam točk SPOT in notarjev.                                                                                                    |

Priloge K temu postopku ni potrebno pripenjati prilog.

Slika 25: Izbira točke SPOT

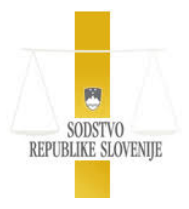

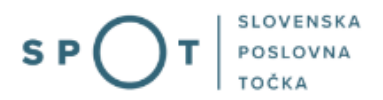

Gumb »Shrani vlogo« lahko izberemo že v prejšnjih korakih. Vlogo (vsebino predloga) moramo (ponovno) shraniti v koraku izbira prilog, ker v naslednjih korakih funkcije shranjevanja ni več. Nato izberemo gumb »Naprej« in se premaknemo na naslednji korak.

## 4.10 Predogled podatkov

V tem koraku se nam prikaže celotna vsebina vloge v postopku:

| Družbenik                               | Jure Prošt    | NO            |
|-----------------------------------------|---------------|---------------|
| EMŠO pri fizični osebi vpisana v<br>CRP | 0101970502328 |               |
| Naslov                                  |               |               |
| Država                                  | Slovenija     |               |
| Ulica                                   | Novi log      |               |
| Hišna številka                          | 019A          |               |
| Naselje                                 | Hrastnik      |               |
| Občina                                  | Hrastnik      |               |
| Poštna številka                         | 1430          |               |
| Pošta                                   | Hrastnik      |               |
|                                         |               |               |
| Odgovarja za obveznosti družbe          | ne odgovarja  |               |
| Datum vstopa                            | 01.09.2021    |               |
|                                         |               |               |
| Subjekt                                 |               | oseba         |
| Status                                  |               | brez omejitev |
| Naziv                                   |               | Jure Prošt    |
|                                         |               |               |

#### Slika 26: Predogled podatkov

Preden začnemo izpisovati listine (naslednji korak), preverimo, ali smo vse podatke v predlogu vnesli pravilno. Če podatki niso pravilni, se z gumbom »Nazaj« vrnite na korak, v katerem se ti podatki vpisujejo in jih popravite. V kolikor so podatki pravilni, za premik na naslednji korak uporabite ukaz »Naprej.«

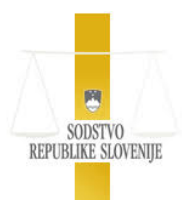

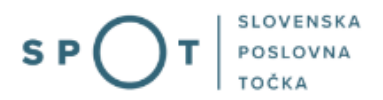

## 4.11 Izpis listin

Podpisovanje avtomatsko generiranih listin.

Aplikacija omogoča izdelavo vseh listin, ki jih je treba priložiti predlogu za vpis ustanovitve d. o. o., razen potrdila banke o vplačilu osnovnega vložka.

V tem koraku moramo izdelati in elektronsko podpisati te listine, prikazane v preglednici:

| rubrika                                                      | ime listine                                                  | pojasnilo                                                                         |
|--------------------------------------------------------------|--------------------------------------------------------------|-----------------------------------------------------------------------------------|
| Prvi akt o ustanovitvi / družbena<br>pogodba / statut        | Akt o ustanovitvi                                            | Obvezen podpis listine                                                            |
| Sklep o imenovanju / razrešitvi<br>člana organa družbe       | Izjave edinega družbenika                                    | Obvezen podpis listine                                                            |
| Obvestilo sodišču o rezultatih<br>preverjanja ustanoviteljev | Obvestilo sodišču o rezultatih<br>preverjanja ustanoviteljev | V kolikor listina ne bo<br>podpisana, jo bo podpisal<br>referent na vstopni točki |

Slika 27: Tabela listin

Izpis listin

S klikom na gumb "Pripravi dokument za podpis" se dokument elektronsko podpiše in vloži v Centraln elektronsko hrambo dokumentov (CEH). Če bi želeli dokument predhodno pregledati, kliknite na gumb "Prenesi PDF dokumenta".

| Prvi akt o ustanovitvi / družbena pogodba / statut        |       |        |
|-----------------------------------------------------------|-------|--------|
| Akt o ustanovitvi                                         |       |        |
| Pripravi dokument za podpis Prenesi PDF dokumenta         |       |        |
|                                                           |       |        |
| Sklep o imenovanju / razrešitvi člana organa družbe       |       |        |
| Izjave edinega družbenika                                 |       |        |
| Pripravi dokument za podpis Prenesi PDF dokumenta         |       |        |
|                                                           |       |        |
|                                                           |       |        |
| Izjava lastnika objekta                                   |       |        |
| Izjava lastnika objekta (GD)                              |       |        |
| Prenesi PDF dokumenta                                     |       |        |
|                                                           |       |        |
|                                                           |       |        |
| Obvestilo sodišču o rezultatih preverjanja ustanoviteljev |       |        |
| Obvestilo sodišču o rezultatih preverjanja ustanoviteljev |       |        |
| Pripravi dokument za podpis Prenesi PDF dokumenta         |       |        |
|                                                           |       |        |
|                                                           | Nazaj | Naprej |

Slika 28: Dodajanje in prenos dokumentov za podpis

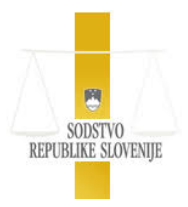

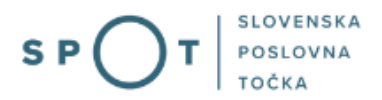

Pod imenom listine, ki jo želimo podpisati, izberemo gumb »Pripravi dokument za podpis«. Odpre se ekran za podpis izbrane listine.

| Tip listine       | Obvestilo sodišču o rezultatih preverjanja ustanoviteljev |
|-------------------|-----------------------------------------------------------|
| Tip predloga      | Obvestilo sodišču o rezultatih preverjanja ustanoviteljev |
| Datum listine     | 01.09.2021                                                |
| lezik             | slovenščina                                               |
|                   | Prenesi PDF dokumenta                                     |
| lektronsko podpiš | il dokument                                               |

Slika 29: Elektronski podpis dokumenta

Listino podpišemo z izbiro gumba »Elektronsko podpiši dokument«. Aplikacija izvede postopek podpisa. Vrne na seznam listin in prikaže obvestilo, da je listina uspešno podpisana in shranjena.

#### SPOT številka: 0700-02-20210901-000002

| Nekatere izmed listin s spodnjega s<br>ali so že obstoječe listine ustrezne,<br>V kolikor ste spreminjali podatke ki<br>pripnete nove, sveže generirane list | eznama morda že obstajajo v Centralni elektro<br>sicer jih nadomestite z novimi.<br>so ključni za generiranje listin, priporočamo, c<br>ine. | onski hrambi dokumentov (CEH). P<br>Ja v Centralno elektronsko hrambo | rosimo da preverite<br>dokumentov (CEH) |  |  |  |  |
|----------------------------------------------------------------------------------------------------|----------------------------------------------------------------------------------------------------|-----------------------------------------------------------------------|-----------------------------------------|--|--|--|--|
| V Centralni elektronski hrambi dokumentov (CEH) so za trenutno vlogo vloženi naslednji dokument                                                              |                                                                                                    |                                                                       |                                         |  |  |  |  |
| Pri generiranju in podpisovanju                                                                                                    | listin pazite na to, da se listine v centralni ele                                                                                           | ktronski hrambi ne podvajajo.                                         |                                         |  |  |  |  |
| CEH številka                                                                                                    | Tip dokumenta                                                                                                    | Opis                                                                  | Akcija                                  |  |  |  |  |
| 0700-001-20210901-000023                                                                                                    | Prvi akt o ustanovitvi / družbena pogodba /<br>statut                                                                                        | Akt o ustanovitvi                                                     | Razveljavi<br>dokument                  |  |  |  |  |
| 0700-004-20210901-000024                                                                                                    | Sklep o imenovanju / razrešitvi člana<br>organa družbe                                                                                       | Izjave edinega družbenika                                             | Razveljavi<br>dokument                  |  |  |  |  |
| 0700-162-20210901-000025                                                                                                    | Obvestilo sodišču o rezultatih preverjanja<br>ustanoviteljev                                                                                 | Obvestilo sodišču o rezultatih<br>preverjanja ustanoviteljev          | Razveljavi<br>dokument                  |  |  |  |  |
| Izpis listin                                                                                                    |                                                                                                    |                                                                       |                                         |  |  |  |  |
| S klikom na gumb "Pripravi di<br>hrambo dokumentov (CEH).<br>Ce bi želeli dokument predho                                                                    | okument za podpis" se dokument elek<br>dno pregledati, kliknite na gumb "Pren                                                                | tronsko podpiše in vloži v Cen<br>Jesi PDF dokumenta".                | traln elektronsko                       |  |  |  |  |
| Prvi akt o ustanovitvi / dr                                                                                                    | ružbena pogodba / statut                                                                                                    |                                                                       |                                         |  |  |  |  |
| Akt o ustanovitvi                                                                                                    |                                                                                                    |                                                                       |                                         |  |  |  |  |
| Dokument je vložen v Centralno                                                                                                    | Delument is visitan v Centralna elektronoko kramba delumentev (CEU) pod čtavilkov 0700.001.20210001.000022                                   |                                                                       |                                         |  |  |  |  |

Prenesi PDF dokumenta

Slika 30: Seznam podpisanih listin

Postopek ponovimo za vsako listino, ki jo je treba priložiti predlogu. Ko smo podpisali vse listine, izberemo gumb »Naprej« in se premaknemo na zadnji korak.

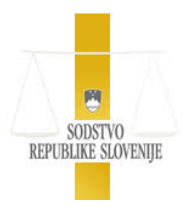

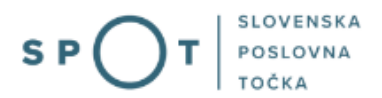

## 4.12 Vsebina avtomatsko generiranih vsebin

Na tem koraku lahko odpremo tudi generirano izjavo lastnika objekta, ki jo overimo na upravni enoti ali pri notarju. Listino je potrebno posredovati na vstopno točko. Vstopna točka bo k vlogi pripela tudi vaše potrdilo o vplačanem kapitalu in potrdilo DURS, v kolikor so podani razlogi za omejitev pridobitve statusa družbenika.

Prikazana je vsebina prilog, ki se generirajo. Oznaka **[××]** pomeni, da se na označeno mesto v listini (avtomatično) prenese ustrezen podatek, ki smo ga vnesli v predlog v prejšnjih korakih. V dokumentu ne moremo popravljati nobenih podatkov.

Vsebina akta o ustanovitvi

### IZJAVE EDINEGA DRUŽBENIKA

[××], [××]

kot edini družbenik družbe [101] odločam in izjavljam:

1. za poslovodjo družbe imenujem sebe in za moje imenovanje za poslovodjo ni ovir po drugem odstavku 255. člena ZGD-1,

2. za poslovni naslov družbe se določi:

[××], [××]

Dne {sistemski datum izdelave obrazca}

[××], [××]

Slika 31: Izjave edinega družbenika

### 4.13 Elektronski podpis predloga

Predlog podpišete z izbiro gumba Elektronsko podpiši dokument. Izbira gumba povzroči, da se predlog elektronsko podpiše in prenese točki SPOT, ki ste jo označili v predlogu. Tej vstopni točki morate dostaviti potrdilo o vplačilu osnovnega kapitala in overjeno izjavo lastnika objekta. Aplikacija se premakne na ekran za izbiro drugih postopkov in prikaže obvestilo, da je predlog uspešno podpisan in oddan.

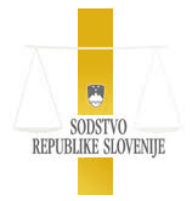

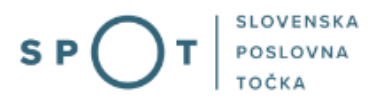

| Priloge vloge, ki so že v Centralni elektronski hrambi dokumentov (CEH)                 |                                                                   |                                                                     |  |  |
|-----------------------------------------------------------------------------------------|-------------------------------------------------------------------|---------------------------------------------------------------------|--|--|
| <b>CEH številka</b><br>0700-001-20210901-000023                                         | <b>Tip dokumenta</b><br>Prvi akt o ustanovitvi / družbena po      | <b>Opis</b><br>godba Akt o ustanovitvi                              |  |  |
| 0700-004-20210901-000024                                                                | / statut<br>Sklep o imenovanju / razrešitvi član<br>organa družbe | a Izjave edinega družbenika                                         |  |  |
| 0700-162-20210901-000025                                                                | Obvestilo sodišču o rezultatih preve<br>ustanoviteljev            | rjanja Obvestilo sodišču o rezultatih preverjanja<br>ustanoviteljev |  |  |
|                                                                                         |                                                                   |                                                                     |  |  |
| Prejemnik prilog                                                                        |                                                                   |                                                                     |  |  |
| Točka                                                                                   | UE Radovljica                                                     |                                                                     |  |  |
|                                                                                         |                                                                   |                                                                     |  |  |
|                                                                                         |                                                                   |                                                                     |  |  |
| Elektronsko podpiši dokument                                                            | Pridobi XML dokumenta                                             |                                                                     |  |  |
|                                                                                         |                                                                   | Nazaj                                                               |  |  |
|                                                                                         |                                                                   |                                                                     |  |  |
|                                                                                         | Slika 32: Elektronski podpis                                      | s vloge                                                             |  |  |
|                                                                                         |                                                                   |                                                                     |  |  |
| Na spletnem mes                                                                         | stu evem-test.sigov.si pi                                         | še                                                                  |  |  |
| Vlogo boste elektronsko podpisali in poslali na pristojen organ. Želite<br>nadaljevati? |                                                                   |                                                                     |  |  |
|                                                                                         |                                                                   | V redu Prekliči                                                     |  |  |
|                                                                                         |                                                                   |                                                                     |  |  |
| Slika 33: Potr                                                                          | ditveno okno pred pošiljanjem v                                   | /loge na pristojen organ                                            |  |  |

#### Podatki o vlogi

| Odani andra indani          | Unambally address laws Devit                                                                                                    |
|-----------------------------|----------------------------------------------------------------------------------------------------|
| Odgovorna oseba na vlogi:   | Uporabnik od doma, jure Prost                                                                                                    |
| SPOT številka:              | 0700-02-20210901-000002                                                                                                    |
| Postopek:                   | Predlog za vpis enostavne enoosebne d.o.o.                                                                                                    |
| Status vloge:               | Vloga je bila uspešno oddana in poslana na SPOT točko, kjer jo mora referent še potrditi.<br>SPOT točka ki obdeluje vlogo: <b>UE Radovljica</b> |
| Davčna številka uporabnika: | 64249760                                                                                                    |
| Ime in priimek:             | Jure Prošt                                                                                                    |
| E-pošta:                    | jure.prost22@gmail.com                                                                                                    |
| Telefon:                    | 01/123456789                                                                                                    |
| 🕀 Zgodovina vloge           |                                                                                                    |

#### Delo z vlogo

- Razveljavi vlogo
- Poglejte oddano vlogo v Centralni elektronski hrambi dokumentov (CEH)

Slika 34: Pregled vloge

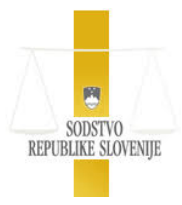

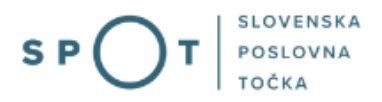

Ko ste oddali predlog za vpis družbe v poslovni/sodni register, lahko nadaljujete z oddajo ostalih vlog.

## 4.14 Plačilo osnovnega kapitala

Točka SPOT, ki ste jo izbrali v oddanem predlogu za vpis ustanovitve enostavne enoosebne d. o. o., bo vaš predlog posredovala naprej sodišču, ki odloča o vpisu šele, ko boste na začasni račun pri banki vplačali denarni znesek v višini osnovnega kapitala in ji predložili potrdilo banke o vplačilu.

Osnovni kapital (vaš osnovni vložek kot vložek edinega družbenika) lahko vplačate na dva načina:

1. *osebno* se oglasite v katerikoli banki, pri kateri odprete začasni račun in v dobro tega računa vplačate denarni znesek v višini osnovnega kapitala. Banka vam bo izstavila potrdilo o vplačilu. Izvirnik potrdila predložite točki SPOT, ki ste jo izbrali. Prinesete ga lahko osebno na izbrano točko SPOT ali ga pošljete po pošti na naslov izbrane točke SPOT.

Pred oddajo vloge bo točka SPOT pripela tudi overjeno listino »Izjava lastnika objekta«.

V kolikor so pri preverjanju omejitev podani razlogi za omejitev pridobitve statusa družbenika iz 2., 3. ali 5. točke prvega odstavka ali iz tretjega odstavka 10. a člena ZGD-1 (v RDEČEM okviru izpisan status »omejitve«), bo točka SPOT zahtevala tudi Obvestilo o omejitvah in Potrdilo ali drugo dokazilo.

## 4.15 Postopek na točki SPOT

Referent točke SPOT, ki ste jo izbrali ob vložitvi (oddaji) predloga za vpis prek oddaljenega dostopa bo po vstopu na portal videl vašo vlogo.

Poslovni subjekt / Oddane in zaključene vloge

#### Oddane in zaključene vloge

| Poišči vlogo po SPOT številki<br>SEZNAM VLOG ③ |                                               |                  | Q                              | Napredno iska         | anje |
|------------------------------------------------|-----------------------------------------------|------------------|--------------------------------|-----------------------|------|
| SPOT številka ↑↓                               | Postopek ↑↓                                   | Status ↑↓        | Datum spremembe ↓ <del>,</del> | Uporabnik na vlogi ↑↓ |      |
| 0700-02-20210901-000002                        | Predlog za vpis enostavne<br>enoosebne d.o.o. | PREJETO NA ORGAN | 03.12.2024 03:00               | Jure Prošt            | B    |

Slika 35: Seznam oddanih in zaključenih vlog

Klik na izbrano povezavo (SPOT številko) odpre ekran s podatki o predlogu.

Referent pripne potrdilo o vplačilu osnovnega kapitala in listino izjava lastnika objekta na enak način kot pri drugih predlogih tako, da ga skenira. Nato referent v zadnjem koraku (Podpisovanje) elektronsko podpiše predlog (gumb »Elektronski podpis dokumenta«). S tem vloži predlog za vpis v poslovni/sodni register.

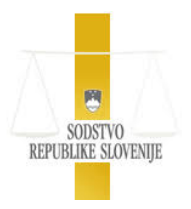

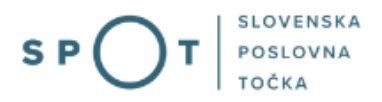

## 4.16 Postopek sodišča

Sodišče preveri, če je pravilna vsebina predloga in če so mu priložene vse listine.

Če je *predlog nepopoln*, izda »*odredbo o dopolnitvi*,« ki jo pošlje družbeniku (predlagatelju) na naslov za pošiljanje pošiljke, naveden v predlogu. Če prejmete odredbo sodišča o dopolnitvi, se z njo zglasite pri točki SPOT, ki ste jo izbrali ob oddaji predloga. Referent vam bo pomagal ustrezno dopolniti predlog.

Če je *predlog popoln*, sodišče izda »*sklep o vpisu*,« ki ga pošlje družbeniku (predlagatelju) na naslov za pošiljanje pošiljke, naveden v predlogu. Hkrati z izdajo sklepa se samodejno izvede vpis ustanovitve družbe v PRS.